申请完民生银行信用卡,查询密码如何设置及修改你知道吗?今天小编为您解答一下这个问题。

一、民生银行信用卡查询密码设置

民生银行信用卡查询密码是用于您在民生电话银行及网络银行查询您的信用卡使用 状况时,用来验证持卡人身份的密码。

民生银行信用卡查询密码设置方法为:

1、通过民生银行信用卡客服电话(400-66-95568)激活信用卡时,根据语音提示操作即可设置信用卡查询密码。

2、如您通过其它方式激活信用卡,可拨打民生银行信用卡客服电话:400-66-955 68,按"1"选择卡激活及密码设置,按"2"查询密码申请,按提示输入密码即可 。

3、持卡人还可以登录民生银行信用卡网上银行,选择信用卡功能,在"个人设置"中有"查询密码设置"的服务,通过手机验证码验证后,即可设置查询密码。( 验证码将以短信形式发送至您预留的手机)提示:使用客服电话设置查询密码时, 如您申请信用卡时不是使用身份证,而是其他类型证件,可以通过人工服务办理此 业务。

二、民生银行信用卡查询密码修改

民生银行信用卡查询密码可通过民生银行信用卡客服电话及信用卡网上银行修改。

1、拨打民生银行信用卡客服电话:400-66-95568,按"1"选择卡激活及密码设置,按"3"选择密码设置,再按"1"选择查询密码修改,按提示操作即可修改查询密码。

2、登录民生银行信用卡网上银行,选择信用卡,再选择"个人设置"下的"查询密码修改"功能,按提示输入原始密码及新密码,即可完成查询密码修改。

以上就是如何设置及修改民生银行信用卡查询密码的内容,希望对大家有所帮助, 更多的内容也请关注我们卡宝宝网。